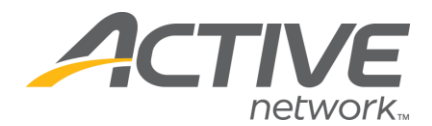

## **Request or Transfer Administrator/Event Director Access**

Please follow the steps below to grant administrative access to a Registration Center listing or Active Giving campaign.

**NOTE:** The person making the request must be listed as an Administrator/Event Director for the event the new Administrator/Event Director will be added to. If this is not possible please contact Client Support to be connected with an Account Manager.

1. Submit the request to Client Support at one of the following:

- a. <u>ClientSupport@ActiveNetwork.com</u>
- b. 888.620.8717 Option 2

2. When making the request please provide the new user's email address and the Event Name(s)/Listing ID(s) they need to be added to.

**NOTE:** The new Administrator/Event Director must have an Active.com login. (See instructions below)

3. Please specify if the new user should be a Full Administrator or a Junior Administrator.

a. A Junior Administrator can be restricted to limited aspects of your event (e.g. viewing reports) while a Full Administrator has multiple aspects that can be viewed for the event.

4. Please specify what permissions the new Administrator/Event Director should have:

- a. Full Administrator Permissions
  - i. Offline (Allows the user to enter offline registrations)
  - ii. Print Waivers (Allows the user to print signed registration

waivers)

- iii. Change Data Non-Monetary (Allows the user to make nonmonetary edits to registration information)
- iv. Results Import Admin (Allows the user to import results to the event)
- v. Download Coupons (Allows the user to include the coupon field in custom reports)
- b. Junior Administrator Permissions (Allows the user to view/edit information in each area listed)
  - i. Administration
    - Discounts (Please note this is not the same as a coupon code)

WHAT'S YOUR ACTIVE

- ii. General Listing Information
  - General Information
  - Where and When

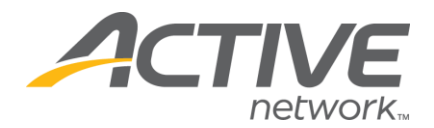

- Standard Details
- Custom Details
- iii. Customization
  - Registration Messages
    - Waiver
  - Questions
- iv. Organization Information
  - Contact Information
  - Accounting Information
- v. Registration Categories
  - Add New Category
  - · Re-order Categories
- vi. Category
  - Price/Close Dates
  - Customize Options
- vii. Registration Reports
  - Fee Summary
  - Recent Activity
  - Registration Statistics
  - Registration Summary
  - Registration Summary Download
  - Payment Summary
  - Payment Summary Download
  - Report Wizard
- viii. Registration Tools
  - Download Registrations
  - Print Registrations
  - View/Email Registrations
  - Broadcast Email
  - Mailings Report
  - Upload Registrations
- ix. Results
  - Timing Company
  - Admin Results

**NOTE:** If the current Administrator/Event Director should be removed from the events, please specify this when submitting the request.

WHAT'S YOUR ACTIVE

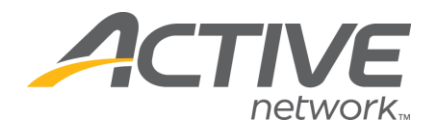

## Setting up an Active.com login

Navigate to <u>www.active.com/explorer</u>

1. Select Create Account

| Active Home   Directory   Community   Video                                           | i eteanz i Resulta i Take a Tour i 🕢 Susport                                                                                                    | Cartine Nervion                              |
|---------------------------------------------------------------------------------------|----------------------------------------------------------------------------------------------------|----------------------------------------------|
|                                                                                       | m                                                                                                    |                                              |
|                                                                                       |                                                                                                    | Login Create Account My Active               |
|                                                                                       | Log in to the Active Network                                                                                                    |                                              |
| Simplify your sign in! The Active Network<br>e-mail becomes your new Active Network I | cis in the process of upgrading all user accounts to a single Active Network Login. A<br>.ogin, and you can use it to log in to any site that displays @Active Network Log                       | lfter you upgrade your username, your<br>gin |
| Email address                                                                         | Don't have an Active Network Login?<br>Create your login credentials (a-mail and password) once,<br>then use them everywhere on The Active Network.                                              |                                              |
| Password                                                                              | Create Account                                                                                                    |                                              |
| Login                                                                                 | <ul> <li>Upload video, discuss your favorite topics with the Active<br/>community, comment on articles, and use the new and<br/>improved My Active section to link to all your stuff!</li> </ul> |                                              |
| Currently Supported                                                                   | <ul> <li>Sign in with your e-mail address instead of a username (note:<br/>we keep your e-mail address private!)</li> </ul>                                                                      |                                              |
| Registration                                                                          | Use the same account to sign in to different Active Network products                                                                                                    |                                              |

2. Complete the form and click **Agree & Continue** 

| NEW USERS: CREATE AN ACCOUNT |                                      |                       |  |  |
|------------------------------|--------------------------------------|-----------------------|--|--|
| Already have an Active       | .com account?                        |                       |  |  |
| (* Indicates required info   | ormation. )                          |                       |  |  |
| Login Information:           |                                      |                       |  |  |
| Email Address:*              |                                      |                       |  |  |
|                              | Your Email Address will be your User | name when logging in. |  |  |
| Password:*                   |                                      | (6 - 12 characters)   |  |  |
| Confirm Password:*           |                                      | ]                     |  |  |
|                              |                                      |                       |  |  |
| Personal Informati           | on: [Read our Privacy Policy]        |                       |  |  |
| Display Name:*               |                                      | 0                     |  |  |
| First Name:*                 |                                      | ]                     |  |  |
| Middle Name:                 |                                      | ]                     |  |  |
| Last Name:*                  |                                      | ]                     |  |  |
| Birthdate:*                  | MM • / DD • / YYYY •                 |                       |  |  |
| Gender:*                     | Male Female                          |                       |  |  |
| Day Phone                    | xxx-xxx-xxxx Ext.                    |                       |  |  |
| Evening Phone:               | Ext.                                 | 1                     |  |  |
| Address 1:*                  |                                      |                       |  |  |
| Address 2:                   |                                      |                       |  |  |
| City:*                       |                                      | ]                     |  |  |
| Country:*                    | United States                        |                       |  |  |
| State:*                      |                                      |                       |  |  |
| Zip/Postal Code:*            |                                      |                       |  |  |
|                              |                                      |                       |  |  |
| Sign up for Free Newsletters |                                      |                       |  |  |
| Local Events Ne              | ar You                               |                       |  |  |
| Expert Sports A              | dvice                                |                       |  |  |
|                              |                                      |                       |  |  |

WHAT'S YOUR ACTIVE?

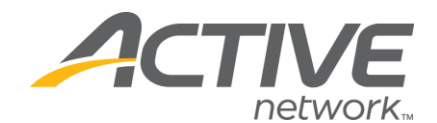

In order to join Active.com, you must by law be 14 or older. By checking this box, I agree that I am 14 or older.

By clicking the button below, you indicate that you have read and agree to the Active Network's Terms of Use and Privacy Policy.

Agree & Continue

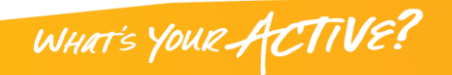